# Intern Program Tracking (IPT)

CSUSB was the first graduate program in the State of California to implement a field software- tracking program known as **IPT**. Rather than students having to maintain hard copies of learning plans and outcome evaluations, there completed on-line through the IPT program. This program allows a centralized way to track and maintain student progress in field.

# Intern Placement Tracking (IPT) Instructions for CSUSB Social Work Students Introduction

The Intern Placement Tracking system is a web-based software system designed to keep track of students placed in internships with various agencies. The CSUSB School of Social Work implemented IPT in order to effectively track student placements, maintain an electronic Learning Plan Agreement and Comprehensive Skills Evaluation, and provide a "green solution" to a significant component of our field education program.

The IPT system allows both the School of Social Work and field agencies to communicate with students. Because of this, it is an essential part of all your fieldwork responsibilities to keep all information current.

# **Getting Started**

The IPT website is located at http://www.runiptca.com or https://www.alceasoftware.com/web/home.php. On the main page, you will find three fields: **Organization ID**, **User Name**, and **Password**. All information entered in these fields is upper/lower case sensitive. Input the default username and password sent to you via email.

| 🕾 Welcome   College of Social and 🗴 🗷 Jet Login | × +                         |                                   | - o ×                 |
|-------------------------------------------------|-----------------------------|-----------------------------------|-----------------------|
| CALIFORNIA STATE UNIVERSITY<br>SAN BERNARDINO   | CSU San Bernar              | dino                              |                       |
|                                                 | Plea<br>Note: The following | ase Login to Ipt:                 |                       |
|                                                 | Organization ID             | csusb                             |                       |
|                                                 | User Name                   |                                   |                       |
|                                                 | Password                    |                                   |                       |
|                                                 |                             | Forgot your username or password? |                       |
|                                                 |                             | Login                             |                       |
|                                                 |                             |                                   | Clear Organization Id |
| et o ee 🗖 👩 🚮 🖬 🗰                               |                             |                                   | A # 77 du 823 AM      |

# Changing your username and password

The Organization ID is csusb in lowercase letters. The School of Social Work will provide you with a default User Name and Password. When you first log into IPT using your default password, you are required to set a new user name and password. Your User Name and Password may be anything you like, just make sure to write down the information to reference later. For security reasons, CSUSB does not retain this information. Should you lose it, contact School of Social Work's Administrative Support Assistant at 909- 537-5565 or the Director of Field Education at 909-537-5568 to have your User Name and Password reset to the default.

| Section (College of Social an: X II) (pt Login ★ → C iii alceasoftware.com/Web/login.php | × +                                 | Q. *                                                     | 0 ×            |
|------------------------------------------------------------------------------------------|-------------------------------------|----------------------------------------------------------|----------------|
| CALIFORNIA STATE UNIVERSITY<br>SAN BERNARDINO                                            | CSU San Bernardin                   | D                                                        |                |
|                                                                                          | Please<br>Note: The following infor | Login to Ipt:<br>nation is UPPER / lower case sensitive. |                |
| Input default<br>username and<br>password                                                | User Name Password                  |                                                          |                |
|                                                                                          | For                                 | <u>got your username or password?</u>                    |                |
|                                                                                          |                                     | Clear Organizatio                                        | n Id           |
|                                                                                          |                                     | 수 詳 및 40 <u>823</u><br>12/00                             | AM<br>(2019 5) |

#### **IPT Home Page**

After you submit your User Name and Password, you will be directed to the IPT Home Page. At the Home Page, two tabs are provided along the top of the page, **Home** and **Supervisor Detail.** On the left hand side of the page are links to **My Forms,** which is where you can find your Learning Plan Agreement, and **Change Password** (yours).

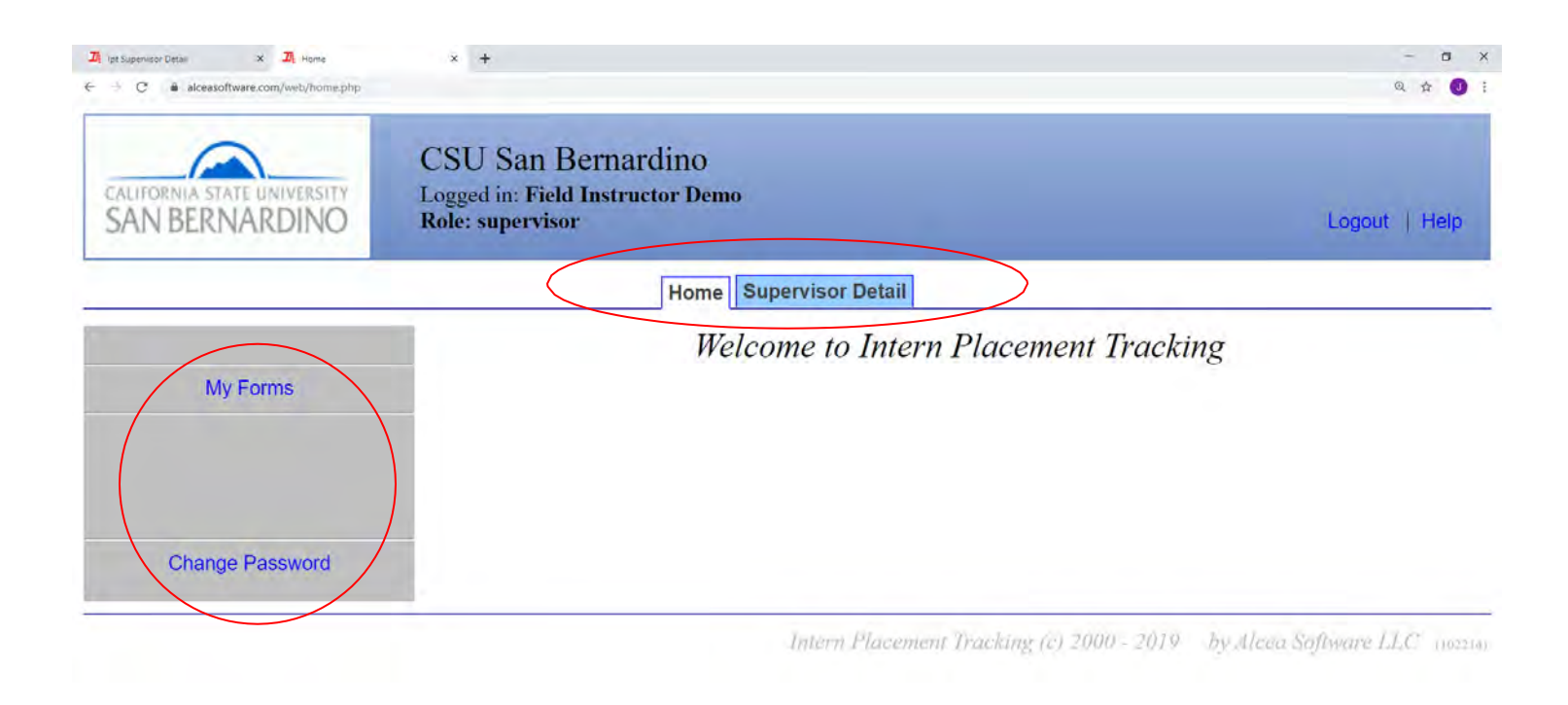

| - | 0  | 0 | 246 |     | - | 0 | ψn.         | - | 100 |
|---|----|---|-----|-----|---|---|-------------|---|-----|
|   | 20 | 0 | Hi  | 0.0 |   |   | <u>× 11</u> |   |     |

△ 🔤 📾 🕼 🕸 🐺 d<sup>0</sup> 224 PM

### **Top Menu Information Student Detail**

By clicking on the **Supervisor Detail** tab, you will be directed to your personal information page which includes your name and address, phone number, email, agency you are with, fax, training information, and the students assigned to you. This information will be used regularly by the School of Social Work to contact you, making it crucial that you <u>keep this information updated</u>.

You will also be able to upload an image of yourself by clicking on the **Upload Picture** tab on the top left-hand menu of your Student Detail page. The upload process allows you to choose any picture in your computer, similar to attaching a file to an email.

## **Internship Assignments**

Toward the bottom of the page, you will be able to see the students who have been assigned to you. You will also be able to view their student profiles by clicking the 'view' link in blue next to their name. With this information, you will be able to stay in contact with your student.

| D: Ipt Supervisor Octail | x +                                     |                                                                                                    | - ð ×                  |
|--------------------------|-----------------------------------------|----------------------------------------------------------------------------------------------------|------------------------|
| > C iii alce             | asoftware.com/web/spdetail.php?uid=3065 | the second second second second second second second second second second second second second second second se | Q 🕁 🚺 :                |
| SAN BERN                 | NARDINO Role: supervisor                | istructor Demo                                                                                                  | Logout   Help          |
|                          |                                         | Horse Supervisor Detail                                                                                         |                        |
| lome > Supe              | rvisor Detail                           |                                                                                                    |                        |
| elect Picture            | Upload Picture   Forms                  |                                                                                                    |                        |
|                          |                                         | Supervisor Detail: Field Instructor Demo                                                                        |                        |
|                          |                                         |                                                                                                    |                        |
|                          |                                         | Save                                                                                                    |                        |
| last Name                | Demo                                    | Phone 909-537-5000                                                                                              |                        |
| First Name               | Field Instructor                        | Fax                                                                                                    |                        |
| Street Address           | 5500 Univeristy Pkwy                    | Training 2020 CSUSB Online                                                                                      |                        |
| City, State Zip          | San Bernardino CA 92407                 |                                                                                                    |                        |
| Email 🖂                  | jolynne.morgan@csusb.edu                |                                                                                                    |                        |
| Agency                   | Demo Agency                             |                                                                                                    |                        |
|                          |                                         |                                                                                                    |                        |
|                          |                                         |                                                                                                    |                        |
|                          |                                         |                                                                                                    |                        |
|                          |                                         |                                                                                                    |                        |
|                          | Internshin Assignments                  |                                                                                                    |                        |
| Semeste                  | er Student Name Phone Number Stud       | ent Group                                                                                                    |                        |
| view Spring              | Demo, Student 909-537-5000 Stud         | ent Demo                                                                                                    |                        |
| view Fall                | Demo, Student 909-537-5000 Stud         | ent Demo                                                                                                    |                        |
| بة o م                   | 💿 🚥 📷 x8 🔽 💽 🐨                          | *                                                                                                    | ∽ & 40 😇 📣 11:13.00M 🛒 |

### **Learning Plan Agreement**

The Learning Plan Agreement serves as the contract between the agency and student that outlines the areas in which the student is expected to achieve appropriate mastery. Click on the **Forms** link on the left-hand menu on your home page to access the Learning Plan Agreement.

The next screen will show you which forms are assigned to you. Click **View** on the left-hand side of the appropriate form to access your Learning Plan Agreement (LPA). For 1st year MSW field students your form will be named Generalist Year Learning Plan Agreement and Evaluation, and 2nd year MSW Field Students will have the Specialized Advanced Generalist Year Learning Plan Agreement.

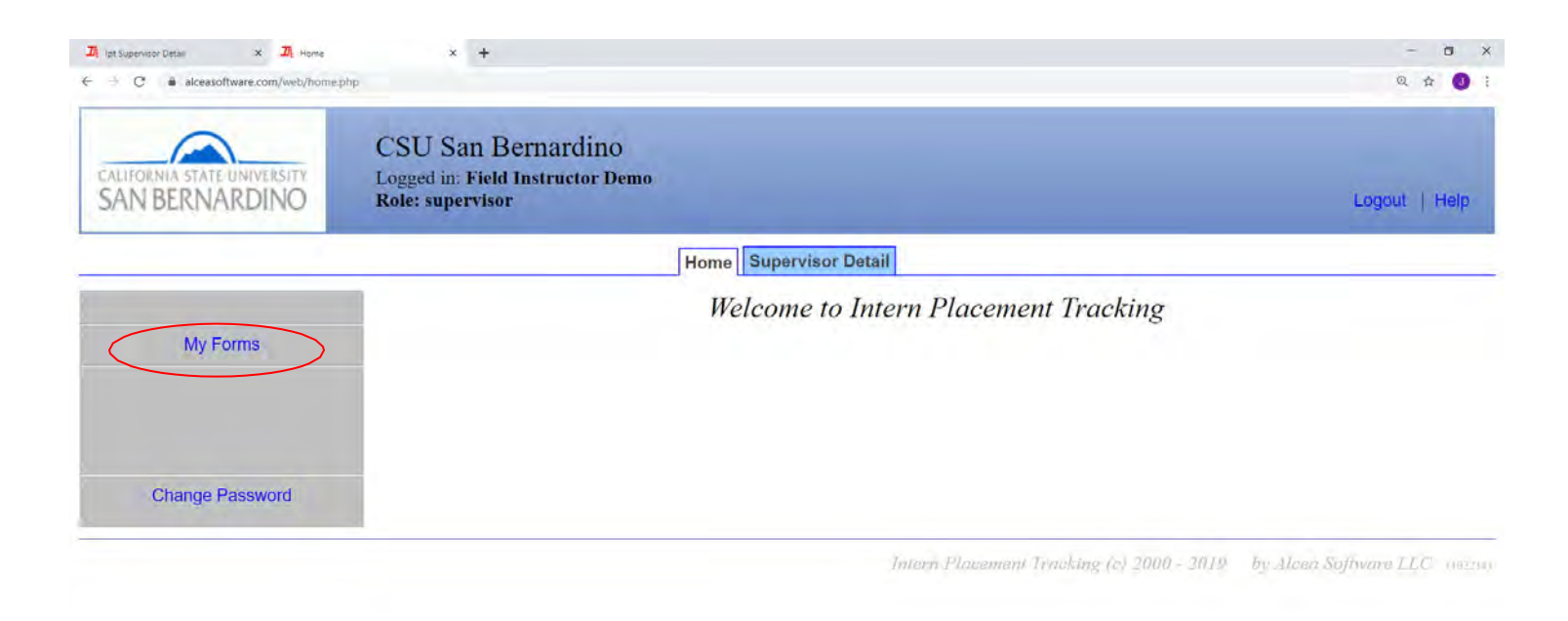

~ ₩ @ \$1 ♥ @ 234 PM

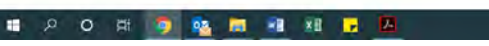

| CALIFORNIA STATE UNIVERSITY<br>SAN BERNARDINO | CSU San Bernardino<br>Logged in: Field Instructor Demo<br>Role: supervisor |                     |            |          |         | L               | .ogout | Help |
|-----------------------------------------------|----------------------------------------------------------------------------|---------------------|------------|----------|---------|-----------------|--------|------|
|                                               | Home                                                                       | Supervisor Detail   |            |          |         |                 |        |      |
| ome > Form List                               |                                                                            |                     |            |          |         |                 |        |      |
| d New Form                                    | Online Forms Li                                                            | st For: Field Instr | uctor Demo |          |         |                 |        |      |
| Hide Completed Forms                          | [Templete ]                                                                | Datah Nama          | Form ID    | Ctatural | Waiting | Schedule        | Due    | Nim  |
| GENERALIST YEAR                               | Learning Plan Agreement and Comprehensive Skills                           | STUDENT             | Demo.      | new      | For     | Date 2018-08-24 | Date   | Nun  |
| ew Evaluation                                 |                                                                            | DEMO                | Student    |          | Student |                 |        | 114  |

^ ₩ @ 40 ♥ @ 225 PM

Once you open the LPA, you will see the Instructions for Use followed by blank fields. The student is to fill out this information as soon as possible and keep it updated if anything concerning their field placement should change. Top portion of LPA, Sections I – VII, must be completed between  $3^{rd}$  and  $5^{th}$  week of semester.

🖬 🔎 O 🛱 🏮 💁 👼 📲 🖬 🕞 🖪

| m Templater X 4) OpherAdLD1 Ybark Lonying Plan 4, X 🕇                                                                                                    |                                                                                                    |                                | 2        |  |
|----------------------------------------------------------------------------------------------------|----------------------------------------------------------------------------------------------------|--------------------------------|----------|--|
| C e alceasoftware.com/web/form.php?fice-csubb_foundation.jpu_vS/html&dalueficeds=0                                                                                                    |                                                                                                    | Q                              | \$2      |  |
| CENED AT IST VE AD L compine Blan Assessment                                                                                                    | New tab                                                                                                    |                                |          |  |
| GENERALIST TEAR Learning rating reterent                                                                                                    | New winds                                                                                                    | a)<br>40 - 70 - 70             |          |  |
| and<br>Construction Frances                                                                                                    | Ment Hood                                                                                                    | No Node                        | NY 1     |  |
| Comprehensive Skills Evaluation                                                                                                    | History                                                                                                    |                                |          |  |
|                                                                                                    | Bookmarks                                                                                                    |                                |          |  |
| INSTRUCTIONS FOR USE                                                                                                    | Zolan                                                                                                    | - 18                           | 10%      |  |
| The Tarrier Market and Tarrier and the Science and the Science | Print                                                                                                    |                                |          |  |
| The Learning Plan Agreement (LPA) and Comprehensive Skills Evaluation serve a dual purpose.                                                                                                    | Case_                                                                                                    |                                |          |  |
| First, it is the instrument used to quide student learning in the agency and is based on program content that can be applied in the field. It is vital                                                                                                    | Find.                                                                                                    |                                |          |  |
| First, it is the instrument used to gather student rearming an the agenty and is assed on program forment mat can be applied in the rest. It is the instrument can be applied in the rest. It is assed to be applied in the rest. It is assed to be applied in the rest. It is applied in the rest. It is assed to be applied in the rest. It is assed to be applied in the rest. It is assed to be applied in the rest. It is assed to be applied in the rest. It is assed to be applied in the rest. It is assed to be applied in the rest. It is assed to be applied in the rest. It is assed to be applied in the rest. It is applied in the rest. It is assed to be applied in the rest. It is assed to be applied in the rest. It is assed to be applied in the rest. It is assed to be applied in the rest. It is assed to be applied in the rest. It is applied in the rest. It is assed to be applied in the rest. It is assed to be appli | More tools                                                                                                    |                                |          |  |
| with half individuals and familias shearing specific rearing opportunities, suggested rearing activities for students include reviewing ease in                                                                                                    | d er                                                                                                    | 0.0                            | 2.0g     |  |
| ACTIVE PARTY PARTY AND A STATISTICS AND A STATISTICS AND  |                                                                                                    |                                |          |  |
| with both multiouals and tamines, observing energies groups, co-facinitating groups, and only statting, and only board of conaborative meetings,                                                                                                    | Settings                                                                                                    |                                |          |  |
| secondly, the LPA serves as a method of evaluating student progress in the field. Below is the Evaluation Key which defines the numbers (1 thr<br>student performance. The Field Instructor can use evaluation strategies such as: observation, documentation review, discussion in weekly superv<br>process recordings, for assessing student progress. Towards the end of the semester, the student is responsible for making an appointment with the                                                                                                    | gh 5 tos<br>Field Instruct                                                                                                    | w of<br>or to                  | go       |  |
| Secondly, the LPA serves as a method of evaluating student progress in the field. Below is the Evaluation Key which defines the numbers (1 thro<br>student performance. The Field Instructor can use evaluation strategies such as: observation, documentation review, discussion in weekly superv<br>process recordings, for assessing student progress. Towards the end of the semester, the student is responsible for making an appointment with th<br>over the LPA, to review their progress to identify strengths and address areas of improvement.                                                                                                    | gh 5 the<br>Field Instruct                                                                                                    | w of<br>or to                  | go       |  |
| Secondly, the LPA serves as a method of evaluating student progress in the field. Below is the Evaluation Key which defines the numbers (1 three student performance. The Field Instructor can use evaluation strategies such as: observation, documentation review, discussion in weekly superv process recordings, for assessing student progress. Towards the end of the semester, the student is responsible for making an appointment with the over the LPA, to review their progress to identify strengths and address areas of improvement.<br>Once the Comprehensive Skills Evaluation is complete, the Field Liaison will review the LPA and he/she will assign a grade. The Field Liaison reviewing the LPA with both the field instructor and student when he/she does site visits.                                                                                                    | gh 5 <u>ba</u><br>ion, and revie<br>Field Instruct<br>also responsit                                                                                                    | w of<br>or to<br>ble fo        | go<br>or |  |
| Secondly, the LPA serves as a method of evaluating student progress in the field. Below is the Evaluation Key which defines the numbers (1 thr<br>student performance. The Field Instructor can use evaluation strategies such as: observation, documentation review, discussion in weekly superv<br>process recordings, for assessing student progress. Towards the end of the semester, the student is responsible for making an appointment with th<br>over the LPA, to review their progress to identify strengths and address areas of improvement.<br>Once the Comprehensive Skills Evaluation is complete, the Field Liaison will review the LPA and he/she will assign a grade. The Field Liaison<br>reviewing the LPA with both the field instructor and student when he/she does site visits.                                                                                                    | gh 5<br>imp<br>ion, and revie<br>Field Instruct<br>also responsil                                                                                                    | w of<br>or to<br>ble fo        | go       |  |
| Secondly, the LPA serves as a method of evaluating student progress in the field. Below is the Evaluation Key which defines the numbers (1 three student performance. The Field Instructor can use evaluation strategies such as: observation, documentation review, discussion in weekly superv process recordings, for assessing student progress. Towards the end of the semester, the student is responsible for making an appointment with the over the LPA, to review their progress to identify strengths and address areas of improvement.<br>Once the Comprehensive Skills Evaluation is complete, the Field Liaison will review the LPA and he/she will assign a grade. The Field Liaison reviewing the LPA with both the field instructor and student when he/she does site visits.<br>Evaluation Key<br>N/O (Not Observed) Student has not had the opportunity to demonstrate the knowledge, values, skills, and cognitive and affective proce practice behavior.                                                                                                    | gh 5 to to the field Instruct also responsible es related to                                                                                                    | w of<br>or to<br>ole fo<br>the | go       |  |
| with both individuals and ramines, observing chence groups, co-lactificating groups, attending starting, attending board of controlorative incernings, research and writing. Secondly, the LPA serves as a method of evaluating student progress in the field. Below is the Evaluation Key which defines the numbers (1 thrs student performance. The Field Instructor can use evaluation strategies such as: observation, documentation review, discussion in weekly supers process recordings, for assessing student progress. Towards the end of the semester, the student is responsible for making an appointment with th over the LPA, to review their progress to identify strengths and address areas of improvement. Once the Comprehensive Skills Evaluation is complete, the Field Liaison will review the LPA and he/she will assign a grade. The Field Liaison reviewing the LPA with both the field instructor and student when he/she does site visits. Evaluation Key N/O (Not Observed) Student has not had the opportunity to demonstrate the knowledge, values, skills, and cognitive and affective proces practice behavior. 1 (1-20% of time) Student shows little or no ability to perform behavior(s)                                                                                                    | gh 5 to<br>ion, and revie<br>Field Instruct<br>also responsit                                                                                                    | w of<br>or to<br>ble fo        | go       |  |
| <ul> <li>Secondly, the LPA serves as a method of evaluating student progress in the field. Below is the Evaluation Key which defines the numbers (1 thread the performance. The Field Instructor can use evaluation strategies such as: observation, documentation review, discussion in weekly superv process recordings, for assessing student progress. Towards the end of the semester, the student is responsible for making an appointment with the over the LPA, to review their progress to identify strengths and address areas of improvement.</li> <li>Once the Comprehensive Skills Evaluation is complete, the Field Liaison will review the LPA and he/she will assign a grade. The Field Liaison reviewing the LPA with both the field instructor and student when he/she does site visits.</li> <li>Evaluation Key</li> <li>N/O (Not Observed) Student has not had the opportunity to demonstrate the knowledge, values, skills, and cognitive and affective proce practice behavior.</li> <li>1 (1-20% of time) Student shows little or no ability to perform behavior(s)</li> <li>2 (21-49% of time) Student sometimes effectively achieves the behavior(s)</li> </ul>                                                                                                    | gh 5 to to to the sense were the sense were the sense were the sense the sense the sen | w of<br>or to<br>ble fo        | go       |  |
| whith both individuals and ramines, observing chent groups, co-lacintating groups, attending starting, attending obord of controbinative incernings, research and writing.<br>Secondly, the LPA serves as a method of evaluating student progress in the field. Below is the Evaluation Key which defines the numbers (1 three student performance. The Field Instructor can use evaluation strategies such as: observation, documentation review, discussion in weekly superv process recordings, for assessing student progress. Towards the end of the semester, the student is responsible for making an appointment with the over the LPA, to review their progress to identify strengths and address areas of improvement.<br>Once the Comprehensive Skills Evaluation is complete, the Field Liaison will review the LPA and he/she will assign a grade. The Field Liaison reviewing the LPA with both the field instructor and student when he/she does site visits.<br><b>Evaluation Key</b><br>N/O (Not Observed) Student has not had the opportunity to demonstrate the knowledge, values, skills, and cognitive and affective proces practice behavior.<br>1 (1-20% of time) Student shows little or no ability to perform behavior(s)<br>2 (21-49% of time) Student sometimes effectively achieves the behavior(s)<br>3 (50-79% of time) Student usually able to effectively achieve behavior(s)                                                                                                    | gh 5 <u>Ea</u><br>ion, and revie<br>Field Instruct<br>also responsit                                                                                                    | w of<br>or to<br>ble fo        | go       |  |
| whith both individuals and rainings, observing chent groups, co-lactificating groups, attending starting, attending board of contaborative incernings, research and writing.<br>Secondly, the LPA serves as a method of evaluating student progress in the field. Below is the Evaluation Key which defines the numbers (1 thrs student performance. The Field Instructor can use evaluation strategies such as: observation, documentation review, discussion in weekly superv process recordings, for assessing student progress. Towards the end of the semester, the student is responsible for making an appointment with the over the LPA, to review their progress to identify strengths and address areas of improvement.<br>Once the Comprehensive Skills Evaluation is complete, the Field Liaison will review the LPA and he/she will assign a grade. The Field Liaison reviewing the LPA with both the field instructor and student when he/she does site visits.<br><b>Evaluation Key</b><br>N/O (Not Observed) Student has not had the opportunity to demonstrate the knowledge, values, skills, and cognitive and affective proce practice behavior.<br>1 (1-20% of time) Student shows little or no ability to perform behavior(s)<br>2 (21-49% of time) Student sometimes effectively achieves the behavior(s)<br>3 (50-79% of time) Student usually able to effectively achieves the behavior(s)<br>4 (80-95% of time) Student thas frequent/very good achievement                                                                                                    | semp<br>we<br>we<br>we<br>we<br>we<br>we<br>we<br>we<br>we<br>we<br>we<br>we<br>we                                                                                                    | w of<br>or to<br>ble fo        | go<br>or |  |

|                                                                                                    | LEARNING PLAN OUTLINE<br>(to be completed at the beginning of the year)                                                                                                    |  |
|----------------------------------------------------------------------------------------------------|----------------------------------------------------------------------------------------------------|--|
| I. IDENTIFYING INFORMATION                                                                                                    |                                                                                                    |  |
| Academic Year:                                                                                                    | Please check: <ul> <li>Foundation Year (specify):</li> <li>full-time</li> <li>part-time</li> <li>Are you receiving a stipend?</li> <li>Yes</li> <li>No</li> <li>Is this a paid internship?</li> <li>Yes</li> <li>No</li> <li># of field hours required/week:</li> <li>I6</li> <li>other (specify):</li> <li>If the part of the part of th</li></ul> |  |
| Student Name:<br>E-mail:<br>Phone number:                                                                                                    | CSUSB Field Faculty Liaison: E-mail: Phone number:                                                                                                    |  |
| Agency Name: Address: City: City: Ci | Agency Field Instructor:         E-mail:         Phone number:         Agency Preceptor:         E-mail:         Phone number:         Phone number:                                                                                                    |  |
|                                                                                                    | SAVE WORK                                                                                                    |  |

Scroll a little farther down to Students Expectations for Supervision in Field Instruction. In this section your students should detail some of the learning experiences you expect them to have during the year, including a plan to obtain some of the required macro experiences. This section should be completed by the student by the third week of the semester. At this point it is also a good idea to review the Objectives and grading criteria included in the LPA to get a feel for what is required in terms of learning and experiences.

As Field Instructor, you will complete Field Instructor Assignments section, where you will check learning activities the student will be exposed to during placement and the Field Instructor Teaching Plan.

|                                                                                                    | 9. ¢                             |
|----------------------------------------------------------------------------------------------------|----------------------------------|
| SAVE WORK                                                                                                    |                                  |
| VI. STUDENT'S EXPECTATIONS FOR SUPERVISION IN FIELD INSTRUCTION                                                   |                                  |
| A. Describe your expectations of the supervision process:                                                         |                                  |
|                                                                                                    |                                  |
| B. Describe your expectations of yourself in supervision:                                                         |                                  |
|                                                                                                    |                                  |
| C. Describe your expectations of your Field Instructor:                                                           |                                  |
|                                                                                                    |                                  |
| D. Describe your expectations of your Preceptor (if applicable):                                                  |                                  |
|                                                                                                    |                                  |
| SAVE WORK                                                                                                    |                                  |
| VII. FIELD INSTRUCTOR TEACHING PLAN (To be written by the Field Instructor)                                       |                                  |
| l. Detail your expectations of your student in supervision (i.e. prepare a clinical/macro agenda, case questions) |                                  |
| · O 🛱 🗿 🍇 📾 📾 🕫 🐱                                                                                                 | へ 99 備 19 撃 d <sup>6</sup> 2259M |

|                                                                                                    |                                                                                                    |                                                                                                    | 544               |                                                   |                 |                           |
|----------------------------------------------------------------------------------------------------|----------------------------------------------------------------------------------------------------|----------------------------------------------------------------------------------------------------|-------------------|---------------------------------------------------|-----------------|---------------------------|
| V. FIELD EDU                                                                                                    | CATION ASSIG                                                                                                    | SNMENTS<br>which the student will be                                                                             | exposed during th | e field work placement.                           |                 |                           |
| . Check all dir                                                                                                    | ect practice field                                                                                                    | education assignments                                                                                            |                   |                                                   |                 |                           |
| Adults                                                                                                    | Individuals                                                                                                    | Information and Re                                                                                               | ferral            | Discharge Planning                                |                 | Diagnostic Assessment     |
| <b>Families</b>                                                                                                    | Advocacy                                                                                                    | C Treatment Planning                                                                                             | 6.1               | Older Adults                                      |                 | Crisis Intervention       |
| Children                                                                                                    | Groups                                                                                                    | Community Networking Linkages                                                                                    |                   | Inter/Multidisciplinary Team Meetings             |                 | G Short Term Intervention |
| Adolescents                                                                                                    | Couples                                                                                                    | Case Management                                                                                                  |                   | Psychosocial Assessment                           |                 | C Long Term Intervention  |
| Other (specif                                                                                                    | y):                                                                                                    |                                                                                                    |                   |                                                   |                 |                           |
| Check all m                                                                                                    | ero practias Gal-                                                                                                    | aducation assignments                                                                                            |                   |                                                   |                 |                           |
| Task Forces                                                                                                    | cro practice field                                                                                                    | Onality Assurance                                                                                                | Inter/Multid      | lisciplinary Team Meetings                        | Fiscal F        | udgetary Issues           |
| Committee A                                                                                                    | ssignments                                                                                                    | Grant Writing                                                                                                    | Agency Stat       | ff Meetings                                       | Commu           | nity Networking Linkages  |
| Program Dev                                                                                                    | elopment                                                                                                    | Consultation                                                                                                    | Macro Proje       | ect (specify):                                    | Í - sagana      |                           |
| . Check other                                                                                                    | learning experie                                                                                                    | nces                                                                                                    |                   |                                                   |                 |                           |
| Seminars, In-                                                                                                    | Service Training                                                                                                    | Conferences                                                                                                    | Other (spec       | ify)                                              |                 |                           |
|                                                                                                    |                                                                                                    |                                                                                                    | SAVE              | EWORK                                             |                 |                           |
|                                                                                                    |                                                                                                    |                                                                                                    | -                 |                                                   |                 |                           |
| . SELF-AWAH                                                                                                    | RENESS ASSESS                                                                                                    | SMENT                                                                                                    |                   |                                                   |                 |                           |
| In terms of "                                                                                                    | self-awareness",                                                                                                    | what do you know abou                                                                                            | t yourself and yo | ur interactions with others/yo                    | ur emotions/etc | that will make you a more |
| ti in terms of                                                                                                    | cord-or?                                                                                                    |                                                                                                    |                   |                                                   |                 | A @ 40                    |
| Fective social a                                                                                                    | 📭 📑 🗐 😽                                                                                                    |                                                                                                    |                   |                                                   |                 |                           |
| O 🗄 🏮                                                                                                    |                                                                                                    |                                                                                                    |                   |                                                   |                 |                           |
| O H 9                                                                                                    |                                                                                                    |                                                                                                    |                   |                                                   |                 |                           |
| Mactive cocial<br>O Et 🧿                                                                                                    | × 2 GENERALET VEAR Low                                                                                                    | ungfun≜,x +                                                                                                    |                   |                                                   |                 |                           |
| Continue social a<br>Continue social a<br>Continue soci                                                                                         | x 2 GEVERALET VEALLAN                                                                                                    | eeg fan 4., Χ. 🕇<br>mb fournamon Jpa yShtmäßdeiteiteite                                                          | un.               |                                                   |                 |                           |
| rester                                                                                                    | X Com/web//brm.cmp7ke=com                                                                                                    | neg Pan s., X 🕂<br>unth Roumantion jps_vS.htmlAkalentinetic                                                      | 401               |                                                   |                 |                           |
| O Et O                                                                                                    | COMERCUST VIAI Loss     COMERCUST VIAI Loss     COM/Nets//form Eng/Net=45  STRUCTOR TE                                                                                                    | neg Fan 4. × +<br>are, Fauntation, Jpa_vS.htmläddeliefiedts<br>ACHING PLAN (To be *                              | written by the Fi | eld Instructor)                                   |                 |                           |
| ffortive cool of a     fortive cool of a                                                                                                    | COMPARENT VIALANT     COMPARENT VIALANT     COMMUNICATION     STRUCTOR TE     Cpectations of yo                                                                                                    | neg Pao 6, X +<br>arth Plauniarion Jpa , Schristalainerineits<br>ACHING PLAN (To be<br>ar student in supervision | written by the Fi | eld Instructor)<br>linical/macro agenda, case que | estions)        |                           |
| fortice codd i<br>The second is a<br>second in the second is a<br>second in the second is a<br>second in the second is a<br>second in the second is a<br>second in the second is a<br>second is a<br>second | Contract via law     Contract via law     Cont | neg Pan 4. × +<br>anti-thomation (pa_vS.htmabilatefficience<br>ACHING PLAN (To be<br>ur student in supervision   | written by the Fi | eld Instructor)<br>linical/macro agenda, case que | estions)        |                           |

Bescribe your plan for use of a preceptor with your student (If applicable) Define the preceptor's role.

4. Detail your plan for monitoring and evaluating this experience.

\_\_\_\_\_

SAVE WORK

Collaborative Notes

Add Note

0

.a d0 ₩ .a 828.PM

표 오 o 바 👩 📴 🛤 🖬 🖬 🕞 🔁 🖶 🖊

D

## **End of Semester Evaluation**

You are required to submit an End of Semester student evaluation which is due the week before finals. This is due along with the scores and signatures at the beginning of the last week of classes.

|                                                                                                    | S                                                                                                    | AVE WORK                                              |  |
|----------------------------------------------------------------------------------------------------|----------------------------------------------------------------------------------------------------|-------------------------------------------------------|--|
| IELD INSTRUCTOR I                                                                                                    | WALUATION:                                                                                                    |                                                       |  |
| a. End of FALL SEMES<br>(Indicate semester, nam                                                                                         | TER Student Evaluation - (Due the week befo<br>e & date prior to writing summary)                                                                                                    | re finals.)                                           |  |
|                                                                                                    |                                                                                                    |                                                       |  |
|                                                                                                    |                                                                                                    |                                                       |  |
|                                                                                                    |                                                                                                    |                                                       |  |
| b. End of SPRING SEM                                                                                                    | ESTER Student Evaluation - (Due the week b                                                                                                    | efore finals.)                                        |  |
| b. End of SPRING SEM<br>(Indicate semester, nam                                                                                         | ESTER Student Evaluation - (Due the week b<br>& & date prior to writing summary)                                                                                                    | efore finals.)                                        |  |
| b. End of SPRING SEM<br>(Indicate semester, nam                                                                                         | ESTER Student Evaluation - (Due the week b<br>e & date prior to writing summary)                                                                                                    | efore finals.)                                        |  |
| b. End of SPRING SEM<br>(Indicate semester, nam                                                                                         | ESTER Student Evaluation - (Due the week b<br>e & date prior to writing summary)                                                                                                    | efore finals.)                                        |  |
| b. End of SPRING SEM<br>(Indicate semester, nam                                                                                         | ESTER Student Evaluation - (Due the week b<br>e & date prior to writing summary)<br>on: (Due the week before finals and when the                                                                                            | efore finals.)<br>e semester evaluation is complete.) |  |
| b. End of SPRING SEM<br>(Indicate semester, nam                                                                                         | ESTER Student Evaluation - (Due the week b<br>e & date prior to writing summary)<br>on: (Due the week before finals and when the<br>Spring:                                                                                 | efore finals.)<br>e semester evaluation is complete.) |  |
| b. End of SPRING SEM<br>(Indicate semester, nam                                                                                         | ESTER Student Evaluation - (Due the week b<br>e & date prior to writing summary)<br>on: (Due the week before finals and when the<br>Spring: •<br>hours:                                                                     | efore finals.)<br>e semester evaluation is complete.) |  |
| b. End of SPRING SEM<br>(Indicate semester, nam<br>c. Grade Recommendat<br>Fall •<br>hours: Total Number of Field                       | ESTER Student Evaluation - (Due the week b<br>e & date prior to writing summary)<br>on: (Due the week before finals and when the<br>Spring: •<br>hours: •<br>Hours for the Year: (Calculate from time sheets                | efore finals.)<br>e semester evaluation is complete.) |  |
| b. End of SPRING SEM<br>(Indicate semester, nam<br>c. Grade Recommendat<br>Fall •<br>hours:<br>Total Number of Field<br>Disable Minimum | ESTER Student Evaluation - (Due the week b<br>e & date prior to writing summary)<br>on: (Due the week before finals and when the<br>Spring: •<br>hours: •<br>Hours for the Year: (Calculate from time sheets<br>Hours Check | efore finals.)<br>e semester evaluation is complete.) |  |

### **Collaborative Notes**

There is also a Collaborative Notes section within the LPA that allows you to communicate with your student and their Field Liaison. Simply type the message you want to send in the Add Note box and check the names of the people you want to send the note to. This method sends an email to the person as well as saving it in the LPA for future reference. Please note that when responding to an email that was sent through IPT you will need to go into the system and respond. If you just reply to the email directly the email will not post in the Collaborative Notes section. These notes are cleared at year end.

| C & alceasoftware.com/web/form.php?file=csusb_fo                    | undation lpa vS.html8Jabellieldt=0                          |                                                                                                    |                                                                   | Q 🖈 🥑 |
|---------------------------------------------------------------------|-------------------------------------------------------------|----------------------------------------------------------------------------------------------------|-------------------------------------------------------------------|-------|
|                                                                     |                                                             |                                                                                                    |                                                                   |       |
| 4. Detail your plan for monitoring a                                | nd evaluating this experienc                                | n.                                                                                                    |                                                                   |       |
|                                                                     |                                                             |                                                                                                    |                                                                   |       |
|                                                                     |                                                             | SAVE WORK                                                                                                    |                                                                   |       |
|                                                                     |                                                             | Collaborative Notes                                                                                           | 0                                                                 |       |
|                                                                     |                                                             | Add Note                                                                                                    |                                                                   |       |
| Email Note To: 🗐 [Student Name]                                     | [Field Instructor Name]                                     | [Liaison Name]<br>Submit                                                                                      |                                                                   |       |
|                                                                     | COMPREHENSIVE L                                             | EARNING PLAN AND SKILLS EVALUATIO                                                                             | ON                                                                |       |
|                                                                     |                                                             |                                                                                                    |                                                                   |       |
| LEARNING AGREEMENT INSTR<br>activities specific to the agency. Thes | UCTIONS: At the beginning<br>se activities will provide opp | g of the academic year, the Student and Field Instruct<br>ortunities to achieve each competency. A minimum of | or will identify planned learning three activities must be listed |       |

A 10 10 10 A

н лон 🧿 🧟 🛤 🖬 🖌 🚨

#### **Self and Student Evaluations**

At the end of the semester, you will do an evaluation of all your students on their individual forms. Scores will be recorded in drop down menus for each learning objective. Generally, scores should average 2's and 3's for fall quarter, 3's and 4's for winter quarter, and 4's and 5's for spring quarter. Any zeros will have to include a plan for how you can bring up that score in the next quarter. There are no N/O options because students are required to be addressing all of these objectives in their fieldwork; for example, students may meet some of the harder to achieve categories by reading some literature related to the topic. Comparing the self-scores, the student gives themselves with the scores given by you can be used as a discussion tool between you and your student. When completing the evaluation insure that you save the information before exiting the system to prevent loss of data.

| Description: Social workers understand the value base of the profession and its<br>practice at the micro, mezzo, and macro levels. Social workers understand fram<br>hinking to those frameworks in practice, research, and policy arenas. Social w<br>professional values. They also understand how their personal experiences and a<br>workers understand the profession's history, its mission, and the roles and respo<br>professions when engaged in inter-professional teams. Social workers recognize<br>updating their skills to ensure they are relevant and effective. Social workers and n social work practice. | s ethical stan<br>neworks of o<br>orkers recog<br>affective rea<br>onsibilities o<br>re the impor<br>lso understa | dards, as well as relevant lav<br>thical decision-making and<br>gnize personal values and the<br>ctions influence their profes<br>of the profession. Social Wor<br>tance of life-long learning ar<br>nd emerging forms of techno | ws and regul<br>how to appl<br>e distinction<br>sional judgn<br>kers also un<br>id are comm<br>ology and the | lations that may impact<br>y principles of critical<br>between personal and<br>nent and behavior. Social<br>derstand the role of other<br>nitted to continually<br>e ethical use of technology |  |
|----------------------------------------------------------------------------------------------------|----------------------------------------------------------------------------------------------------|----------------------------------------------------------------------------------------------------|----------------------------------------------------------------------------------------------------|----------------------------------------------------------------------------------------------------|--|
|                                                                                                    |                                                                                                    | Fall                                                                                                    |                                                                                                    | Spring                                                                                                    |  |
|                                                                                                    | Student                                                                                                    | Agency Field Instructor                                                                                                    | Student                                                                                                    | Agency Field Instructor                                                                                                    |  |
| 1. Make ethical decisions by applying the standards of the NASW Code of<br>Ethics, relevant laws and regulations, models for ethical decision-making,<br>ethical conduct of research, and additional codes of ethics as appropriate to<br>context.                                                                                                    |                                                                                                    | •                                                                                                    |                                                                                                    |                                                                                                    |  |
| 2. Use reflection and self-regulation to manage personal values and maintain rofessionalism in practice situations.                                                                                                    | •                                                                                                    | ¥                                                                                                    | •                                                                                                    | •                                                                                                    |  |
| 3. Demonstrate professional demeanor in behavior; appearance; and oral, written and electronic communication.                                                                                                    |                                                                                                    |                                                                                                    | •                                                                                                    |                                                                                                    |  |
| . Use technology ethically and appropriately to facilitate practice outcomes.                                                                                                    | •                                                                                                    |                                                                                                    |                                                                                                    | *                                                                                                    |  |
| <ul> <li>Use supervision and consultation to guide professional judgment and<br/>behavior.</li> </ul>                                                                                                    | •                                                                                                    | -                                                                                                    |                                                                                                    |                                                                                                    |  |
| dentify learning strategies and activities to demonstrate skill development in (                                                                                                    | Competency                                                                                                    | #1:                                                                                                    |                                                                                                    |                                                                                                    |  |
|                                                                                                    |                                                                                                    |                                                                                                    |                                                                                                    |                                                                                                    |  |

# Signing the Form

Once the scores are filled in, you will click the blue link at the bottom of the LPA that says Click Here to Sign Fall or Spring Scores which will bring up and additional box to type your name into. Once you type your name and click Submit Signature, your scores will be locked and you can receive credit for the semester. You will not receive credit for their Field course if scores, signatures, narratives, and grade recommendations are not recorded in the LPA in a timely manner. It is essential that you keep track of due dates to help the student avoid receiving a No Credit for the semester.

| Fall                                                                  | Spring                                                                   |                                                                                                    |
|-----------------------------------------------------------------------|--------------------------------------------------------------------------|----------------------------------------------------------------------------------------------------|
| Click Here to sign Fall Scores                                        | Click to sign Completed Document                                         |                                                                                                    |
| Click Here to sign Fall Scores                                        | Click to sign Completed Document                                         |                                                                                                    |
| Click to sign Section                                                 | Click to sign Completed Document                                         |                                                                                                    |
|                                                                       |                                                                          |                                                                                                    |
| save any information entered or changed on this particular close SAVE | age before closing or printing the page, or your informati               | on will be lost.                                                                                                    |
|                                                                       | Fall<br>Click Here to sign Fall Scores<br>Click Here to sign Fall Scores | Fall     Spring       Click Here to sign Fall Scores     Click to sign Completed Document       Click Here to sign Fall Scores     Click to sign Completed Document |

#### **Final Note on IPT**

If you forget either your User Name or Password, or have any questions regarding the IPT system, please contact the School of Social Work's Administrative Support Assistant at 909- 537-5565 or the Director of Field Education at 909-537-5568. Also, please forward any suggestions on how to make the IPT site more helpful or informative, or if you come across any operational errors.

Have a great year in field!